# Sisukord

| Sandėlio inventorizacija                                | З      |
|---------------------------------------------------------|--------|
| Myatukai in laukai invantarizacijas dakumanta           | ך<br>כ |
| Myglukai ir laukai inventorizacijos uokumente           | د<br>₄ |
| Myglukai                                                | 4      |
| Antrastes laukal                                        | 4      |
| Eilučių laukai                                          | 5      |
| Inventorizacijos atlikimo eiga                          | 6      |
| 1. Inventorizacijos dokumento sudarymas                 | 7      |
| 2. Papildomi inventorizacijos dokumentai                | 7      |
| 3. Prekių įvedimas inventorizacijos dokumente           | 8      |
| Eilučių užpildymas keliom prekėmis                      | 8      |
| Eilučių užpildymas su kiekiais                          | . 8    |
| Eilučių užpildymas su 0 kiekiais                        | 9      |
| Inventorizacija su skaitytuvu                           | 9      |
| SN numeris                                              | 10     |
| 4. Duomenų sutikrinimas                                 | 11     |
| 5. Inventorizacijos patvirtinimas                       | 13     |
| Dažniausiai pasitaikančios klaidos tvirtinant dokumentą | 14     |
| Prekės kodas neteisinga                                 | 14     |
| Prekė niekada nebuvo šiame sandėyje                     | 14     |
| Pardavimai inventorizacijos metu                        | 14     |
| Pavyzdys 1                                              | 15     |
| Pavyzdys 2                                              | 15     |
| Pavyzdys 3                                              | 15     |
| Finansiniai inventorizacijos irašai                     | 15     |
| 1. Finansiniai įrašai gali būti neigiami TAIP           | 15     |
| 2. Finansiniai irašai gali būti neigiami NE             | 16     |
| Trečio lygio antrašte                                   | 16     |
|                                                         |        |

# Sandėlio inventorizacija

Inventorizacija - materialinių ir nematerialinių vertybių faktinis sutikrinimas su apskaitos duomenimis arba tokių vertybių sąrašo sudarymas.

Prieš atliekant sandėlio inventorizaciją labai svarbu patikrinti, ar yra patvirtinti visi dokumentai, darantys įtaką prekių kiekiui:

- Prekių priėmimai
- Sąskaitos
- Prekių judėjimai
- Nurašymai
- Kt.

Nepatvirtintus dokumentus galite peržiūrėti šių dokumentų ataskaitose pasirinkus filtrą "Nepatvirtinti".

Paprastai inventorizacijos metu nėra tvirtinami dokumentai, turintys įtakos sandėlio kiekiui. Tačiau inventorizavimo galimybė pardavimo metu taip pat yra ir tam yra atskiros instrukcijos, kurias aprašytos žemiau.

Patvirtinus inventorizacijos dokumentą, su inventorizuojamomis prekėmis negalima atlikti vėlesnės sandėlio operacijos nuo patvirtinimo, kadangi inventorizacijos dokumento atidaryti nebegalima.

# Mygtukai ir laukai inventorizacijos dokumente

#### Atidarytas inventorizacijos dokumentas atrodo taip:

| Ozuaryu                                                                                       | Naujas At                                                                             | naujinti                                                                   | Išsaugoti Būklė                                                                                                    | Pakeista 🎤                                                                                                    |                                                                                       |                                   |                                       |                     |              |              |                  |                        |           |
|-----------------------------------------------------------------------------------------------|---------------------------------------------------------------------------------------|----------------------------------------------------------------------------|----------------------------------------------------------------------------------------------------|----------------------------------------------------------------------------------------------------|---------------------------------------------------------------------------------------|-----------------------------------|---------------------------------------|---------------------|--------------|--------------|------------------|------------------------|-----------|
| Numeris 2                                                                                     | 022 Dat                                                                               | ta 18.                                                                     | 11.2022 16:44:14                                                                                                    | Pradžia 18.11.2022 16:4                                                                                                    | 4:14 Grandis                                                                          |                                   |                                       |                     |              |              |                  |                        |           |
| Sandélis                                                                                      | Są                                                                                    | skaita 640                                                                 | 11 Apraš                                                                                                    | ymas                                                                                                    |                                                                                       |                                   |                                       |                     |              |              |                  |                        |           |
| Rūšiuoti pac                                                                                  | al Eiluté                                                                             | <ul> <li>Mas</li> </ul>                                                    | inis ikėlimas                                                                                                    |                                                                                                    |                                                                                       |                                   |                                       |                     |              |              |                  |                        |           |
| Kickie 1                                                                                      | Drükéninie                                                                            | kodas                                                                      | SN                                                                                                    | Daskutini karta no                                                                                                    | ržiūrėjo: Kiekis: Sandėlvio:                                                          | Tuo nat m                         |                                       |                     |              |              |                  |                        |           |
|                                                                                               | Diuksiiniis                                                                           | Rouds                                                                      | JN                                                                                                    | Paskuuni kana pe                                                                                                    | iziurejo. Niekis. Sandelyje.                                                          | ruo par inc                       |                                       |                     |              |              |                  |                        |           |
|                                                                                               |                                                                                       |                                                                            |                                                                                                    |                                                                                                    |                                                                                       |                                   |                                       |                     |              | Kiekis       | 0 Sandėlyje      | 0 į sandėlį            | 0         |
| Nr. Prekė                                                                                     | Kiekis                                                                                | Matas SN                                                                   |                                                                                                    | Aprašymas                                                                                                    |                                                                                       | Sand. ID                          | FIFO                                  | Buvo                | Pasikeitimas | Tuo pat metu | Sandėlio suma Su | ma po Inventorizacijos | Skirtumas |
| 1                                                                                             |                                                                                       |                                                                            |                                                                                                    |                                                                                                    |                                                                                       |                                   |                                       |                     |              |              |                  |                        |           |
| 3                                                                                             |                                                                                       |                                                                            |                                                                                                    |                                                                                                    |                                                                                       |                                   |                                       |                     |              |              |                  |                        |           |
| 4                                                                                             |                                                                                       |                                                                            |                                                                                                    |                                                                                                    |                                                                                       |                                   |                                       |                     |              |              |                  |                        |           |
| 5                                                                                             |                                                                                       |                                                                            |                                                                                                    |                                                                                                    |                                                                                       |                                   |                                       |                     |              |              |                  |                        |           |
| 7                                                                                             |                                                                                       |                                                                            |                                                                                                    |                                                                                                    |                                                                                       |                                   |                                       |                     |              |              |                  |                        |           |
| lvedus                                                                                        | s sandé                                                                               | ėli ir                                                                     | išsaugo                                                                                                    | jus dokumen                                                                                                    | ita, atsiranda                                                                        | dau                               | giau pa                               | asirink             | kimu:        |              |                  |                        |           |
| •                                                                                             |                                                                                       | - C                                                                        |                                                                                                    | ,                                                                                                    | - CF                                                                                  |                                   | <b>J</b> 1                            |                     |              |              |                  |                        |           |
|                                                                                               |                                                                                       |                                                                            |                                                                                                    |                                                                                                    |                                                                                       | _                                 |                                       |                     |              |              |                  |                        |           |
| Uždaryti                                                                                      | Naujas Ko                                                                             | opijuoti                                                                   | Atnaujinti Nail                                                                                                    | kinti Išsaugoti Spausdinti                                                                                                    | El. paštas  F <<                                                                      | >> Būk                            | lė Rodyti                             | 2                   |              |              |                  |                        |           |
| Uždaryti<br>Numeris 9                                                                         | Naujas Ko<br>Da                                                                       | opijuoti<br>Ita 18                                                         | Atnaujinti Nail                                                                                                    | kinti Išsaugoti Spausdinti<br>Pradžia 18.11.2022 16:4                                                                                              | El. paštas 0 F <<                                                                     | >> Būk                            | lė Rodyti                             | 2                   |              |              |                  |                        |           |
| Uždaryti<br>Numeris 9<br>Sandėlis k                                                           | Naujas Ko<br>Da<br>KAUNAS Sa                                                          | opijuoti<br>Ita 18<br>Iskaita 64                                           | Atnaujinti Nail<br>11.2022 16:44:14<br>01 Apraš                                                                          | kinti Išsaugoti Spausdinti<br>Pradžia 18.11.2022 16:4<br>ymas                                                                                      | EL paštas 🕕 F <                                                                       | >> Būk                            | lė Rodyti                             | 2                   |              |              |                  |                        |           |
| Uždaryti<br>Numeris S<br>Sandėlis k<br>Projektas                                              | Naujas Ko<br>Da<br>KAUNAS Sa<br>Ot                                                    | opijuoti<br>Ita 18<br>Iskaita 64<br>Djektas                                | Atnaujinti         Nail           11.2022         16:44:14           01         Apraš           11.2022         16:44:14 | kinti Išsaugoti Spausdinti<br>Pradžia 18.11.2022 16:4<br>ymas                                                                                      | El. paštas () F <<                                                                    | >> Būk                            | lė Rodyti                             | 2                   |              |              |                  |                        |           |
| Uždaryti<br>Numeris S<br>Sandėlis k<br>Projektas<br>Paskutinį kar                             | Naujas Ko<br>Da<br>KAUNAS Są<br>Ot<br>rtą išsaugojo: KA                               | opijuoti<br>Ita 18<br>Iskaita 64<br>Djektas<br>ROLINA 18                   | Atnaujinti Nail<br>11.2022 16:44:14<br>01 Apraš<br>.11.2022 16:44:14<br>. Sa                                             | kinti Išsaugoti Spausdinti<br>Pradžia 18.11.2022 16.4<br>ymas<br>ndėlio kiekio pridėjimas                                                          | EL paštas () F <<                                                                     | >> Būk                            | lê Rodyti                             | 2                   |              |              |                  |                        |           |
| Uždaryti<br>Numeris S<br>Sandėlis H<br>Projektas<br>Paskutinį kar<br>Rūšiuoti par             | Naujas Ko<br>Da<br>AUNAS Są<br>Ot<br>rtą išsaugojo: KAI<br>gal Eilutė                 | ppijuoti<br>Ita 18<br>Iskaita 64<br>Djektas<br>ROLINA 18                   | Atnaujinti Naii<br>11.2022 16:44:14<br>01 Apraš<br>.11.2022 16:44:14<br>sinis įkėlimas P                                 | kinti tšsaugoti Spausdinti<br>Pradžia 18.11.2022 16.4<br>ymas<br>ndėlio kiekio pridėjimas<br>rekių klasėrklasės diapazonas ❤                       | EL paštas () F <<<br>4:14 Grandis<br>Pridėti sandėlio                                 | >> Būk                            | lė́ Rodyti<br>dėti sandėlio pre       | ♪<br>kes su nuliniu | kiekiu       |              |                  |                        |           |
| Uždaryti<br>Numeris S<br>Sandėlis P<br>Projektas<br>Paskutinį kar<br>Rūšiuoti pas<br>Kiekis 1 | Naujas Ko<br>) Da<br>(AUNAS Sa<br>Ot<br>ta išsaugojo: KAI<br>gal Eliutė<br>Brūkšninis | popijuoti<br>Ita 18<br>Iskaita 64<br>Ojektas<br>ROLINA 18<br>V Ma<br>kodas | Atnaujinti Nail<br>11.2022 16:44:14<br>01 Apraš<br>.11.2022 16:44:14<br>sinis įkėlimas P<br>SN                           | kinti Išsaugoti Spausdinti<br>Pradžia 18.11.2022 16.4<br>ymas<br>ndėlio kiekio pridėjimas<br>reklų klasė/klasės diapazonas v<br>Paskutinį kartą pe | EL paštas () F <<<br>4:14 Grandis<br>Pridėti sandėlio<br>ržiūrėjo: Kiekis: Sandėlyje: | >> Būk<br>kiekį Pri<br>Tuo pat me | iế Rodyti<br>déti sandélio pre<br>tu: | kes su nuliniu      | kiekiu       |              |                  |                        |           |
| Uždaryti<br>Numeris S<br>Sandėlis P<br>Projektas<br>Paskutinį kai<br>Rūšiuoti par<br>Kiekis 1 | Naujas Ko<br>) Da<br>(AUNAS Są<br>Ot<br>tą išsaugojo: KAI<br>gal Eilutė<br>Brūkšninis | ppijuoti<br>tta 18<br>skaita 64<br>ojektas<br>ROLINA 18<br>V Ma<br>kodas   | Atnaujinti Nail<br>11.2022 16:44:14<br>01 Apraš<br>.11.2022 16:44:14<br>sinis įkėlimas sa<br>P<br>SN                     | kinti Išsaugoti Spausdinti<br>Pradžia 18.11.2022 16.4<br>ymas<br>ndėlio kiekio pridėjimas<br>reklų klasė/klasės diapazonas ~<br>Paskutinį kartą pe | EL paštas () F <<<br>4:14 Grandis<br>Pridėti sandėlio<br>ržiūrėjo: Kiekis: Sandėlyje: | ≫ Būk<br>kiekį Pri<br>Tuo pat me  | lê Rodyti<br>dêtî sandêlîo pre        | kes su nuliniu      | kiekiu       | Kiekis       | 0 Sandėlyje      | 0   sandėlį            | 0         |

# Mygtukai

- Uždaryti uždaromas dokumentas, pirmiausia patikrinus, ar dokumente nėra neišsaugotų pakeitimų.
- Naujas atidaromas naujas neužpildytas dokumentas.

 Kopijuoti – padaro dokumento kopiją. Atsidaro naujas dokumentas su užpildyta informacija iš pagrindinio dokumento. Duomenų informacijos perkėlimas priklauso nuo nustatymo.
 Pagrindiniai nustatymai > Bendri nustatymai

Dokumento kopija

|   | dalinic | vicac |
|---|---------|-------|
| ~ | uainns  | VISUS |

- Atnaujinti atnaujina puslapį, t. y. pakeitimai iki ankstesnio išsaugojimo bus prarasti.
- Naikinti leidžia ištrinti nepatvirtintą dokumentą
- Išsaugoti išsaugo dokumentą
- **Spausdinti** spausdina dokumentą pagal pirmą formą. Paspaudus Spausdinti, trumpai parodoma dokumento peržiūra ir atsidaro spausdintuvo pasirinkimo langas. Paspaudus dešiniuoju pelės mygtuku, galima rinktis iš turimų spausdinimo formų.
- **El. paštas** siunčia pirmą spausdinimo formos dokumentą el.paštu. Paspaudus dešiniuoju pelės mygtuku, galima rinktis iš turimų spausdinimo formų.
- Image: Image: Ima
- **Masinis įkėlimas** leidžia užpildyti/įdėti eilutes pagal lentelę (dažniausiai excel). Atidarius masinį įkėlimą, lango apačioje nurodoma, kokiu eiliškumu turi būti užpildyta informacija excel faile.
- Pridėti sandėlio kiekį paspaudus šį mygtuką ir naujai atsidariusiame lange paspaudus "OK", įsikels dokumente nurodyto sandėlio prekių likutis. Jeigu sistemos sukelti kiekiai neatitinka realaus sandėlio kiekio, jie koreguojami ranka.
- **Pridėti sandėlio prekes su nuliniu kiekiu** paspaudus šį mygtuką įsikels sandėlio prekes su nuliniu kiekiu, likučius reikės koreguoti rankiniu būdu.

Mygtukas **Patvirtinti** inventorizacijos dokumente matomas tik tuo atveju, jei laukelis GRNADIS yra užpildytas. Du kartus paspaudus ant laukelio **Grandis** į jį persikels invetorizacijos dokumento numeris. Paspaudus mygtuką išsaugoti atsiras patvirtinimo mygtukas. Patvirtinus, automatiškai sugeneruojamas finansinis įrašas (korespondencija), susijęs su inventorizacija.

## Antraštės laukai

- Numeris dokumento numeris. Numeracija reikia parinkti dukart spustelėdami ant lango arba naudodami <u>Ctrl + Enter</u> ir pasirinkite atitinkamą seriją.
- Data inventorizacijos data. Šį laiką galima pakeisti.
- **Pradžia** laikas, kada buvo sukurtas dokumentas. Informacinis laiko laukas.
- Grandis inventorizacijos dokumento numeris patenka į lauką. Inventorizaciją gali sudaryti daug inventorizacijos dokumentų, o skaičius lauke Grandinė susieja skirtingus inventorizacijos dokumentus į vieną. Jeigu vienos inventorizacijos metu kuriate kelis dokumentus - visuose juose turi būti tas pats grandies numeris. Pirmame dokumente grandies numerį sugeneruokite du kartus spustelėjus ant laukelio, kituose įrašykite ranka
- **Sandėlis** sandėlio kodas, kuriame atliekama inventorizacija. Jis turi būti užpildytas iš karto kai atidaromas naujas inventorizacijos dokumentas.

 Sąskaita – buhalterinė sąskaita, į kurią pervedamas atsargų skirtumas. Pagal numatytuosius nustatymus jis pildomas sistemos nustatymuose. Nebent yra pasirinkta, kad sandėlio inventorizacija naudoja prekės klasės nurašymo buh. sąskaitą

| SANDĖLIO NUSTATYMAI                                                      |             |    |  |
|--------------------------------------------------------------------------|-------------|----|--|
| Sandėlio inventorizacija naudoja prekės<br>klasės nurašymo buh. sąskaitą | ● ne 🔵 taip |    |  |
| lnventorizacijos metu rastų trūkumų<br>sąskaita                          | 6401        | >> |  |
|                                                                          |             |    |  |

- Aprašymas laisvas tekstas komentarui ar paaiškinimui įvesti.
- **Projektas** jei inventorizacija yra susijusi su konkrečiu projektu, čia galima įvesti projekto kodą.
- Objektas jei inventorizacija yra susijusi su konkrečiu objektu, čia galima įvesti objekto kodą.
- Rūšiuoti pagal šis žymės langelis matomas atsargų pagrindiniame dokumente (Skaičius=Grandinė) ir užpildomas iš karto prieš patvirtinant inventorių. Jo negalima pildyti skaitant inventorių.
- **Kiekis, Brūkšninis kodas, SN** inventorizacijos skaitymo laukai. Inventorizacijos metu, nurodomas kiekis, nuskaitomas prėkes barkodas. Nuskaityti duomenis patenka į antraštės laukus, iš kurių jie automatiškai pereina į eilutes.

## Eilučių laukai

|           |              |                |          |      |         |              | Kiekis       | 9 Sandėlyje   | e 0 <b>į s</b>     | andėlį | -23.86    |
|-----------|--------------|----------------|----------|------|---------|--------------|--------------|---------------|--------------------|--------|-----------|
| Nr. Prekė | Kiekis Matas | SN Aprašymas   | Sand. ID | FIFO | Buvo    | Pasikeitimas | Tuo pat metu | Sandėlio suma | Suma po Inventori: | acijos | Skirtumas |
| 1 01PREKE | 16           | Puodelis       |          |      | 26.00   | -10.00       |              | 298.87        | 183.92             |        | -114.95   |
| 2 02PREKE | 26           | Lekste-partija |          |      | 16.00   | 10.00        |              | 62.14         | 100.97             |        | 38.83     |
| 3 04PREKE | 15           | Dubuo- be SN   |          |      | 10.00   | 5.00         |              | 40.52         | 60.78              |        | 20.26     |
| 4 11111   | 10           | aaaa           |          |      | 10.00   | 0.00         |              | 100.00        | 100.00             |        | 0.00      |
| 5 TESTAS  | 40           | Tusinukas      |          |      | 40.00   | 0.00         |              | 356.36        | 356.36             |        | 0.00      |
| 6 TESTAS2 | 5            | Popierius      |          |      | 1.00    | 4.00         |              | 8.00          | 40.00              |        | 32.00     |
| 7 TESTAS4 | 1019         | X PREKE        |          |      | 1019.00 | 0.00         |              | 15285.00      | 15285.00           |        | 0.00      |

- Nr. eilutės numeris
- Prekė prekės kodas
- Kiekis įvedamas faktiškas kiekis.
- Matas vienetas iš prekės kortelės
- SN prekės serijos/partijos numeris (jei prekė turi serijos numerį)
- Aprašymas pavadinimas iš prekės kortelės
- Sand. ID šis laukas automatiškai užpildomas po inventorizacijos atlikimo. Uždedame varnelę Išskaidyti ID ir spaudžiame mygtuką IŠSAUGOTI. Sistema sukelia visus prekės sandėlio ID, kuriuos randa einamąją dieną inventorizuojamame sandėlyje. Sistema veikia FIFO principu. Jūsų įvestą kiekį ji priskirs naujausiam sandėlio ID, kadangi didžiausia tikimybė, kad jis dar neparduotas. Jeigu netinka Jūsų įvestam kiekiui siūlomas sandėlio ID ir savikaina, galite atlikti korekcijas. T.y. dalį rasto kiekio pernešti ant kito sandėlio ID.

| Uždaryti                         | Naujas                                                                                                    | Kopijuoti                    | Atnaujinti            | Naikinti            | Patvirtin | ti Išsaugoti      | Spausdinti El. paštas 🕕         | F <<       | >> Būklė Rodyti | 2        |        |  |  |
|----------------------------------|----------------------------------------------------------------------------------------------------|------------------------------|-----------------------|---------------------|-----------|-------------------|---------------------------------|------------|-----------------|----------|--------|--|--|
| Numeris<br>Sandėlis<br>Projektas | 10<br>02-P                                                                                                    | Data<br>Sąskaita<br>Objektas | 21.11.2022 12<br>6401 | :16:32<br>Aprašymas | Pradžia   | 21.11.2           | 2022 12:16:32 Grandis 10        |            |                 |          |        |  |  |
| Paskutinį ka<br>Rūšiuoti pa      | rojektas Objektas 1.<br>askutinį kartą išsaugojo: KAROLINA 22.11.2022 10:36:40<br>Sandėlio kiekio pridėjimas<br>Prekių klasė/klasės diapazonas ✓ Pridėti sandėlio kiekį Pridėti sandėlio prekes su nuliniu kiekiu |                              |                       |                     |           |                   |                                 |            |                 |          |        |  |  |
| Kiekis 1                         | Brūkšni                                                                                                    | nis kodas                    |                       | SN                  | Pa        | iskutinį kartą po | eržiūrėjo: Kiekis: Sandėlyje: T | luo pat me | tu:             |          |        |  |  |
|                                  |                                                                                                    |                              |                       |                     |           |                   |                                 |            |                 | 3.       |        |  |  |
| Nr. Prekė                        | Varia                                                                                                    | antas                        | Dydziai               | Kiekis              | Matas S   | 5N                | Aprašymas                       |            |                 | Sand. ID | FIFO   |  |  |
| 1 01PRE                          | KE                                                                                                    |                              |                       | 16                  | 6         |                   | Puodelis                        |            |                 | 245      | 10     |  |  |
| 2 01PRE                          | KE                                                                                                    |                              |                       | C                   | )         |                   | Puodelis                        |            |                 | 196      | 4      |  |  |
| 3 02PRE                          | KE                                                                                                    |                              |                       | 11                  |           | 123453            | Lekste-partija                  |            |                 | 186      | 3.3786 |  |  |
| 4 02PRE                          | KE                                                                                                    |                              |                       | 15                  | 5         | 123453            | Lekste-partija                  |            |                 | 187      | 3.3786 |  |  |

- Fifo savikaina. Laukas užsipildo, kai išskaidomas sandėlio ID.
- Buvo prekių kiekis pagal programą.
- **Pasikeitimas** skirtumas prekių nuo faktiško ir programoje esančio kiekio. Skaičius gali būti neigiamas (buvo trūkumas) arba teigiamas (faktiškai daugiau prekių sandėlyje).
- **Tuo pat metu** jei inventorizacijos metu, buvo atliktos sandėlio operacijos su šiuo gaminiu, tai parodo jo kiekį. Pavyzdžiui, jei inventorizacijos metu rado 7 vnt. ir 7 vnt. buvo sandėlyje, bet 1 vnt. buvo parduotas atsiskaitant po akimirkos, lauke Tuo tarpu bus rodomas -1. Vadinasi patvirtinimo metu sandėlyje yra jau 6 vnt., nes 1 buvo parduotas. Kitaip tariant, kiekis Tuo tarpu pridedamas prie nuskaityto kiekio.
- Sandėlio suma savikaina pagal programos kiekį
- Suma po Inventorizacijos savikaina pagal faktinį kiekį
- Skirtumas skirtumas savikainoje.

Po inventorizacijos patvirtinimo užsipildo eilučių laukas:

Kiekis 1131 Sandėlyje 6307.69 Į sandėlį 6296.04

- Kiekis faktiškas kiekis
- Sandėlyje prekių savikaina pagal programos kiekį
- Į sandėlį faktiškai suskaičiuotų prekių savikaina

Jei inventorizacija susideda iš kelių dokumentų, rodomos visų grandinėje esančių dokumentų sumos, t.y. visi dokumentai, priklausantys tai pačiai grandinei, turi tas pačias reikšmes eilutės antraštėje.

# Inventorizacijos atlikimo eiga

Priklausomai nuo to, kaip norite norite atlikti inventorizacija ar vienos ar kelių gaminių, skaičiuoti konkrečios prekių klasės gaminius ar inventorizuoti visą sandėlį, inventorizacijos procesas šiek tiek skiriasi. Galimi veiksmai:

- 1. Inventorizacijos dokumento sudarymas
- 2. Papildomi inventorizacijos dokumentai
- 3. Prekių įvedimas inventorizacijos dokumente
- 4. Duomenų sutikrinimas
- 5. Inventorizacijos patvirtinimas

Toliau išsamiau aprašomas kiekvienas etapas, kokiu atveju reikia naudoti vieną ar kitą veiksmą ir kada galima ką nors praleisti.

## 1. Inventorizacijos dokumento sudarymas

Inventorizacija visada pradedama nuo pagrindinio inventorizacijos dokumento sukūrimo. Tai yra inventorizacijos dokumentas, kurio dokumento ir grandies numeris yra vienodi.

Norėdami atlikti inventorizaciją:

- Atidarome dokumentą SANDĖLIS → Dokumentai → Sandėlio inventorizacijos ir spaudžiame F2 arba arba mygtuką "F2-naujas".
- Pasirenkame sandėlį ir išsaugome dokumentą.
- Dukart spustelėkite laukelį "Grandis" ir jis bus užpildytas skaičiumi.
- Pasirinkame inventorizacijos datą (svarbu, kad nebūtų praeities data)
- Galime pridėti aprašymą komentarą.
- Išsaugome dokumentą.

| Uždaryti    | Naujas          | Kopijuoti  | Atnaujinti       | Naikinti             | Patvirtinti                             | lšsaugoti                      | Spausdinti     | El. paštas  | ÛF          | <<       | >>     | Būklė Rodyti      |            | 2   |
|-------------|-----------------|------------|------------------|----------------------|-----------------------------------------|--------------------------------|----------------|-------------|-------------|----------|--------|-------------------|------------|-----|
| Numeris     | 11              | Data       | 23.11.2022 11:2  | 28:00                | Pradžia                                 | 22.11.                         | 2022 11:28:39  | Grandis     | 11          |          |        |                   |            |     |
| Sandėlis    | KAUNAS          | Sąskaita   | 6401             | Aprašymas            | Inventorizad                            | cija Kauno sa                  | ndėlio         |             |             |          |        |                   |            |     |
| Projektas   |                 | Objektas   | KAUNAS           |                      |                                         |                                | 🗌 Išskaidyti   | ID          |             |          |        |                   |            |     |
| Paskutinį k | artą išsaugojo: | KAROLINA   | 22.11.2022 11:3  | 31:06                |                                         |                                |                |             |             |          |        |                   |            |     |
| Rūšiuoti p  | agal Eiluté     | ~          | Masinis įkėlimas | Sandėlio<br>Prekių I | o <b>kiekio pridė</b><br>klasė/klasės d | i <b>jimas</b><br>liapazonas 🗸 | •              | Pridėti san | dėlio kiekį | Pridét   | i sand | lėlio prekes su n | uliniu kie | kiu |
| Kiekis 1    | Brūkšn          | inis kodas |                  | SN                   | Pask                                    | utinį kartą p                  | eržiūrėjo: Kie | kis: Sandėl | yje: Tuo    | pat metu | :      |                   |            |     |
|             |                 |            |                  |                      |                                         |                                |                |             |             |          |        |                   |            |     |

## 2. Papildomi inventorizacijos dokumentai

Inventorizaciją gali sudaryti daug dokumentų. Gali būti, kad inventorizacija atlieka daugiau nei vienas asmuo. Pavyzdžiui, visą sandėlį inventorizuoja keli darbuotojai. Tokiu atveju kiekvienas vartotojas sukuria savo dokumentą, tačiau į **Grandis** laukelį įveda tą patį numerį kaip ir pagrindinio inventorizacijos dokumento, t.y. pirmasis sukurtas dokumentas. Pagal šį grandies numerį programa apjungia skirtingus dokumentus į vieną. Papildomame inventorizacijos dokumente skiriasi dokumento ir grandies numeraciją. Dokumento numeris pagal dokumentų eiliškumą, o grandies numeris iš pagrindinio inventorizacijos dokumento.

| Sandėlis K/    | AUNAS Sąska        | ta 6401            | Aprašymas            | Pradžia 22.11.2022 12:25:42<br>Inventorizacija Kauno sandėlio | Gran     | ndis 11                | Įrašome ranka numerį iš pagrindinio<br>dokumento |
|----------------|--------------------|--------------------|----------------------|---------------------------------------------------------------|----------|------------------------|--------------------------------------------------|
| Projektas      | Objek              | as KAUNAS          |                      |                                                               |          |                        |                                                  |
| Paskutinį kart | ą išsaugojo: KAROL | NA 22.11.2022 12:2 | 25:54                |                                                               |          |                        |                                                  |
| Rūšiuoti pag   | al Eiluté 🗸        | Masinis įkėlimas   | Sandėlio<br>Prekių k | kiekio pridėjimas<br>dasė/klasės diapazonas ✔                 |          | Pridėti sandėlio kiekį | Pridėti sandėlio prekes su nuliniu kiekiu        |
| Kiekis 1       | Brūkšninis kod     | as                 | SN                   | Paskutinį kartą peržiūrė                                      | jo: Kiel | kis: Sandėlyje: Tuo pa | at metu:                                         |

# Papildomi inventorizacijos dokumentai nėra privalomi. Galima turėti vieną pagrindinį dokumentą.

Jeigu inventorizacijos dokumente suvesta daugiau negu 200 eilučių, siūloma kurti papildomą dokumentą. Dokumento išsaugojimas tampa lėtesnis, kai didėja eilutės.

## 3. Prekių įvedimas inventorizacijos dokumente

Norint pridėti prekes į inventorizacijos dokumenta yra keletas būdų.

#### Eilučių užpildymas keliom prekėmis

Jei atliekama vienos ar kelių konkrečių gaminių inventorizacija, tai šios prekės gali būti pateikiamos inventorizacijos eilutėse su kiekiais, kaip ir bet kuriame kitame dokumente. Pirmiausia pasirenkamas prekės kodas ir įvedamas kiekis.

| Uždaryti       | Naujas        | Kopijuoti | Atnaujinti      | Naikinti             | Išsaugoti                  | Spausdinti El.          | paštas 🗍 I   | 7 << 1          | >>    | Būklė P | akeista  |         | 2          |         |      |      |              |         |
|----------------|---------------|-----------|-----------------|----------------------|----------------------------|-------------------------|--------------|-----------------|-------|---------|----------|---------|------------|---------|------|------|--------------|---------|
| Numeris 13     | 3             | Data      | 22.11.2022 13:  | :26:25               | Pradžia 2                  | 2.11.2022 13:26:25      | Grandis      |                 |       |         |          |         |            |         |      |      |              |         |
| Sandėlis 02    | 2-P           | Sąskaita  | 6401            | Aprašymas            |                            |                         |              |                 |       |         |          |         |            |         |      |      |              |         |
| Projektas      |               | Objektas  | KAUNAS          |                      |                            |                         |              |                 |       |         |          |         |            |         |      |      |              |         |
| Paskutinį kart | tą išsaugojo: | KAROLINA  | 22.11.2022 13:  | :26:25               |                            |                         |              |                 |       |         |          |         |            |         |      |      |              |         |
| Rūšiuoti pag   | jal Eilutė    | ~         | Masinis įkėlima | Sandėlio<br>Prekių k | kiekio prid<br>lasė/klasės | lėjimas<br>diapazonas 🗸 | Prid         | lėti sandėlio I | kiekį | Pridéti | sandėlio | prekes  | su nuliniu | kiekiu  |      |      |              |         |
| Kiekis 1       | Brūkšni       | nis kodas |                 | SN                   | Pasl                       | kutinį kartą peržiūr    | ėjo: 01PREKE | Puodelis Ki     | ekis: | 5.00 Sa | ndėlyje: | 26.00 1 | Fuo pat m  | etu:    |      |      |              |         |
|                |               |           |                 |                      |                            |                         |              |                 |       |         |          |         |            |         |      |      |              | Kieki   |
| Nr Prekė       | Varia         | antas     | Dydziai         | Kiekis               | Matas SN                   | N                       | Aprašymas    |                 |       |         |          |         | Sa         | and. ID | FIFO | Buvo | Pasikeitimas | Tuo pat |
| 01PREKE        | E             |           |                 |                      | 5                          |                         | Puodelis     |                 |       |         |          |         |            |         |      | 1.00 | 4.00         |         |
| 2 1.           |               |           |                 | 2.                   |                            |                         |              |                 |       |         |          |         |            |         |      |      |              |         |
| 3              |               |           |                 |                      |                            |                         |              |                 |       |         |          |         |            |         |      |      |              |         |

#### Eilučių užpildymas su kiekiais

Jeigu sandėlyje esančių prekių asortimentas yra nedidelis arba inventorizuojama konkreti prekių klasė, tuomet sandėlyje esančias prekes galima iš karto įtraukti į inventorizacijos dokumentą su kiekiais.

• Jeigu norime pridėti visus sandėlio kiekius, spaudžiame mygtuką Pridėti sandėlio kiekį

| Uždaryti N        | laujas Kopijuoti   | Atnaujinti      | Naikinti                 | lšsaugoti                 | Spausdinti El. paštas           | F << >>                | Būklė Rodyti          | 2                    |      |         |              |
|-------------------|--------------------|-----------------|--------------------------|---------------------------|---------------------------------|------------------------|-----------------------|----------------------|------|---------|--------------|
| Numeris 13        | Data               | 22.11.2022 13   | :26:25                   | Pradžia 💈                 | 22.11.2022 13:26:25 Grand       | is                     |                       |                      |      |         |              |
| Sandėlis 02-P     | Sąskaita           | 6401            | Aprašymas                |                           |                                 |                        |                       |                      |      |         |              |
| Projektas         | Objektas           | KAUNAS          |                          |                           |                                 |                        |                       |                      |      |         |              |
| Paskutinį kartą i | šsaugojo: KAROLINA | 22.11.2022 13   | :26:25                   |                           |                                 |                        |                       |                      |      |         |              |
| Rūšiuoti pagal    | Eilutė 🗸           | Masinis įkėlima | Sandėlio I<br>Prekių kla | kiekio prid<br>asė/klasės | dėjimas<br>₅ diapazonas ✔       | Pridėti sandėlio kiekį | Pridėti sandėlio prek | es su nuliniu kiekiu |      |         |              |
| Kiekis 1          | Brūkšninis kodas   |                 | SN                       | Pas                       | skutinį kartą peržiūrėjo: Kieki | : Sandėlyje: Tuo       | pat metu:             |                      |      |         |              |
| -                 |                    |                 |                          |                           |                                 |                        |                       |                      |      |         |              |
| Nr. Prekė         | Variantas          | Dydziai         | Kiekis                   | Matas S                   | N Aprašyma                      | IS                     |                       | Sand. ID             | FIFO | Buvo    | Pasikeitimas |
| 1 01PREKE         |                    |                 | 26                       |                           | Puodelis                        |                        |                       |                      |      | 26.00   | 0.00         |
| 2 02PREKE         |                    |                 | 16                       |                           | Lekste-pa                       | rtija                  |                       |                      |      | 16.00   | 0.00         |
| 3 04PREKE         |                    |                 | 10                       |                           | Dubuo- be                       | SN                     |                       |                      |      | 10.00   | 0.00         |
| 4 11111           |                    |                 | 10                       | 1                         | aaaa                            |                        |                       |                      |      | 10.00   | 0.00         |
| 5 TESTAS          |                    |                 | 40                       | 1                         | Tusinukas                       |                        |                       |                      |      | 40.00   | 0.00         |
| 6 TESTAS2         |                    |                 | 1                        |                           | Popierius                       |                        |                       |                      |      | 1.00    | 0.00         |
| 7 TESTAS4         |                    |                 | 1019                     | 1                         | X PREKE                         |                        |                       |                      |      | 1019.00 | 0.00         |
| 8                 |                    |                 |                          |                           |                                 |                        |                       |                      |      |         |              |

• Jeigu norime pridėti konkrečios prekės klasės kiekius, tai pirmiausia pasirenkame klasę ir spaudžiame mygtuką **Pridėti sandėlio kiekį**.

| Uždaryti Na        | aujas Kopijuoti  | Atnaujinti     | Naikinti       | lšsaugoti Spa     | ausdinti El. paštas   | 0 F << >>              | Būklė Pakeista        | 2                     |      |       |              |
|--------------------|------------------|----------------|----------------|-------------------|-----------------------|------------------------|-----------------------|-----------------------|------|-------|--------------|
| Numeris 13         | Data             | 22.11.2022 1   | 13:26:25       | Pradžia 22.11.2   | 022 13:26:25 Gra      | andis                  |                       |                       |      |       |              |
| Sandėlis 02-P      | Sąskaita         | 6401           | Aprašymas      |                   |                       |                        |                       |                       |      |       |              |
| Projektas          | Objektas         | KAUNAS         |                |                   |                       |                        |                       |                       |      |       |              |
| Paskutinį kartą iš | saugojo: KAROLIN | A 22.11.2022 1 | 13:26:25       |                   | 1.                    | 2.                     |                       |                       |      |       |              |
| -                  |                  |                | Sandėlio I     | kiekio pridėjima  | s                     |                        | •                     |                       |      |       |              |
| Rūšiuoti pagal     | Eiluté 🗸         | Masinis įkėlim | nas Prekių kla | asė/klasės diapa: | zonas 🗸 INDAI         | Pridėti sandėlio kiekį | Pridėti sandėlio prek | kes su nuliniu kiekiu |      |       |              |
|                    |                  |                |                |                   |                       |                        | -                     |                       |      |       |              |
| Kiekis 1           | Brūkšninis kodas | ;              | SN             | Paskutini         | karta peržiūrėjo: Kie | ekis: Sandėlyje: Tuo p | at metu:              |                       |      |       |              |
|                    |                  |                |                |                   |                       |                        |                       |                       |      |       |              |
|                    |                  |                |                |                   |                       |                        |                       |                       |      |       |              |
| Nr. Prekė          | Variantas        | Dydziai        | Kiekis         | Matas SN          | Aprašy                | mas                    |                       | Sand. ID              | FIFO | Buvo  | Pasikeitimas |
| 1 01PREKE          |                  |                | 26             |                   | Puodel                | is                     |                       |                       |      | 26.00 | 0.00         |
| 2 02PREKE          |                  |                | 16             |                   | Lekste                | -partija               |                       |                       |      | 16.00 | 0.00         |
| 3 04PREKE          |                  |                | 10             |                   | Dubuo                 | - be SN                |                       |                       |      | 10.00 | 0.00         |
| 4                  |                  |                |                |                   |                       |                        |                       |                       |      |       |              |
|                    |                  |                |                |                   |                       |                        |                       |                       |      |       |              |

Įsikelus prekėms su kiekiais yra sutikrinami programos ir faktiški kiekiai. Jeigu yra neatitikimų, faktiškus kiekius įrašome į stulpelį **kiekis**.

Galime įkelti daugiau nei vienos prekės klasės kiekius. Tam reikia pirmiausią įkelti pirmos klasės sandėlio kiekį, išsaugoti dokumentą, pasirinkti kitą prekės klasę ir vėl spausti mygtuką pridėti sandėlio kiekį, ir išsaugoti.

#### Eilučių užpildymas su 0 kiekiais

Inventorizacijos metu galima rasti prekių, kurių sistemiškai nėra, o faktiškai yra. Jeigu norime pridėti prekės, kurių kiekius yra 0, spaudžiame mygtuką **Pridėti sandėlio prekes su nuliniu kiekiu** 

| Uždaryti Na         | ujas Kopijuoti         | Atnaujinti       | Naikinti   | lšsaugo   | oti Spausdinti     | El. paštas 🏮      | F << >             | >> Būklė Roo    | yti           | 2                 |      |
|---------------------|------------------------|------------------|------------|-----------|--------------------|-------------------|--------------------|-----------------|---------------|-------------------|------|
| Numeris 15          | Data                   | 22.11.2022 16    | 33:11      | Pradžia   | a 22.11.2022 16:   | 33:11 Grandi      | is                 |                 |               |                   |      |
| Sandėlis 02-P       | Sąskaita               | 6401             | Aprašymas  | 1         |                    |                   |                    |                 |               |                   |      |
| Projektas           | Objektas               | KAUNAS           |            |           |                    |                   |                    |                 |               |                   |      |
| Paskutinį kartą išs | augojo: KAROLIN/       | A 22.11.2022 16: | 33:11      |           |                    |                   |                    |                 |               |                   |      |
|                     |                        |                  | Sandėlio   | kiekio p  | pridėjimas         |                   |                    |                 |               |                   |      |
| Rūšiuoti pagal E    | ilutė 🗸                | Masinis įkėlima  | s Prekiu I | dasė/klas | sés diapazonas 💊   | /                 | Pridėti sandėlio k | ieki Pridėti sa | ndėlio prekes | su nuliniu kiekiu |      |
|                     |                        |                  | - L .      |           |                    |                   |                    | •               | · ·           |                   |      |
| Kielde d            | Destră a facta da alea |                  | CN         |           | Deelentini kente e |                   | Constitution T     | <u> </u>        |               |                   |      |
| RIEKIS              | Druksninis kouas       |                  | 314        | _         | Paskuunį kartą p   | erziurejo: Kiekis | : Sangeryje: T     | uo par metu:    |               |                   |      |
|                     |                        |                  |            |           |                    |                   |                    |                 |               |                   |      |
|                     |                        |                  | _          | _         | -                  |                   |                    |                 |               |                   |      |
| Nr. Prekė           | Variantas              | Dydziai          | Kiekis     | Matas     | s SN               | Aprašyma          | s                  |                 |               | Sand. ID          | FIFO |
| 1 01PREKE           |                        |                  |            | 0 🖌       |                    | Puodelis          |                    |                 |               |                   |      |
| 2 02PREKE           |                        |                  |            | 0         |                    | Lekste-par        | tija               |                 |               |                   |      |
| 3 04PREKE           |                        |                  |            | 0         |                    | Dubuo- be         | SN                 |                 |               |                   |      |
| 4 11111             |                        |                  |            | 0         |                    | aaaa              |                    |                 |               |                   |      |
| 5 TESTAS            |                        |                  |            | 0         |                    | Tusinukas         |                    |                 |               |                   |      |
| 6 TESTAS2           |                        |                  |            | 0         |                    | Popierius         |                    |                 |               |                   |      |
| 7 TESTAS4           |                        |                  |            | 0         |                    | X PREKE           |                    |                 |               |                   |      |
| 8                   |                        |                  |            |           |                    |                   |                    |                 |               |                   |      |
| 9                   |                        |                  |            |           |                    |                   |                    |                 |               |                   |      |
| 10                  |                        |                  |            |           |                    |                   |                    |                 |               |                   |      |

Jei gaminiuose nėra brūkšninių kodų, šis būdas tinka. Įvedame kiekius, kuriuos radome, o kurių nėra - paliekame 0.

Jei gaminiai turi brūkšninius kodus ir inventorizacijos metu naudojamas skaitytuvas, tada geriau naudotis instrukcija, kuri aprašyta žemiau.

#### Inventorizacija su skaitytuvu

Skaitytuvu galima naudotis, jeigu prekės turi barkodus. Brūkšninis kodas yra nurodomas prekės kortelėje.

Prekės gali būti pridėtos prie inventorizacijos dokumento su 0 kiekiais arba nepridedamos. Jeigu inventorizuojamas asortimentas yra labai didelis, tuomet tikslinga į vieną papildomą inventorizacijos dokumentą įtraukti gaminius su 0 kiekiais. Taip pat eilutes su 0 kiekiais galima pridėti prie kelių papildomų dokumentų pagal klases. Galima iš viso netraukti prekių su nuliniu kiekiu.

Atliekant inventorizaciją skaitytuvu, prekės nuskaitomas į dokumento antrašte, kur yra laukai **Kiekis** ir **Brūkšninis kodas**.

| Uždaryti     | Naujas         | Kopijuoti  | Atnaujinti       | Naikinti          | lšsaugoti                   | Spausdinti                        | El. paštas     | ÛF       | << >>            | Būklė Rodyti     | 2                  |            |
|--------------|----------------|------------|------------------|-------------------|-----------------------------|-----------------------------------|----------------|----------|------------------|------------------|--------------------|------------|
| Numeris      | 15             | Data       | 22.11.2022 16:   | 33:11             | Pradžia                     | 22.11.2022 16:3                   | 3:11 Gra       | andis    |                  |                  |                    |            |
| Sandėlis (   | )2-P           | Sąskaita   | 6401             | Aprašyma          | IS                          |                                   |                |          |                  |                  |                    |            |
| Projektas    |                | Objektas   | KAUNAS           |                   |                             |                                   |                |          |                  |                  |                    |            |
| Paskutinį ka | rtą išsaugojo: | KAROLINA   | 22.11.2022 16:   | 33:11             |                             |                                   |                |          |                  |                  |                    |            |
| Rūšiuoti pa  | gal Eiluté     | ~          | Masinis įkėlimas | Sandėli<br>Prekių | io kiekio pr<br>klasė/klasė | <b>idėjimas</b><br>s diapazonas ✔ | ]              | Pridet   | ti sandėlio kiek | į Pridėti sandėl | io prekes su nulir | niu kiekiu |
| Kiekis 1     | Brūkšni        | inis kodas |                  | SN                | Pa                          | skutinį kartą pe                  | eržiūrėjo: Kie | ekis: Sa | ndėlyje: Tuo     | pat metu:        |                    |            |

Eiga:

- 1. Jeigu kiekis yra daugiau negu 1, nurodome kiekį ir paspaudžiame ENTER arba pažymėkite brūkšnini kodo lauką ir nuskaitome prekės brūkšninį kodą.
- 2. Jei kiekis yra 1, tada nuskaitykite prekę.

Nuskenavus brūkšninį kodą, žymeklis visada lieka brūkšninio kodo laukelyje, o jei kiekiai yra vienas ar du, su 1 kiekiu lengviau nuskaityti kelis kartus nei keisti kiekį kiekio laukelyje.

Skaitytuvo eilutėje rodomas paskutinis įvestas produktas ir perskaitytas kiekis.

Jei ta pati prekė jau buvo įkelta dokumente, kiekis pridedamas prie esamos eilutės.

| Kiekis 1  | Brūkšninis kodas | SN      | N      | Pa    | askutinį kartą peržiūrė | ėjo: 02PREKE Lekste-partija K |          |      |       |              |
|-----------|------------------|---------|--------|-------|-------------------------|-------------------------------|----------|------|-------|--------------|
|           |                  | _       |        |       |                         |                               |          |      |       |              |
| Nr. Prekė | Variantas        | Dydziai | Kiekis | Matas | SN                      | Aprašymas                     | Sand. ID | FIFO | Buvo  | Pasikeitimas |
| 1 01PREKE |                  |         | 15     |       |                         | Puodelis                      |          |      | 15.00 | 0.00         |
| 2 02PREKE |                  |         | 11     |       |                         | Lekste-partija                |          |      | 11.00 | 0.00         |
| 3         |                  |         |        |       |                         |                               |          |      |       |              |

Patarimai:

- Jei nepavyksta rasti prekės su brūkšniniu kodu duomenų bazėje, tada laukelyje **Brūkšninis kodas** (du kartus spustelėkite pelę arba ctrl+enter) ir pasirinkite prekę iš sąrašo.
- SHIFT+TAB klavišų kombinacija perkelia iš brūkšninio kodo lauko atgal į kiekio lauką.
- Jei prekės kiekis yra 1, kiekio įvesti nereikia, pagal nutylėjimą yra 1.
- Inventorizacijos metu siūlome kaskart išsaugoti dokumentą.
- Viename dokumente neįvedinekite daugiau nei 200 eilučių, kitaip dokumentas ilgiau užsikraus. Tokiu atveju geriau kurti papildomą inventorizacijos dokumentą.
- Pakartotinai nuskaityta prekė bus automatiškai pridėta prie jau esamo prekės kiekio.

#### **SN numeris**

Nudojantis skaitytuvu galima įvesti prekę į inventorizacijos dokumentą nuskenavus serijos numerį. Tam reikia įjungti atitinkamą sistemos nustatymą:

#### Nustatymai → Pagrindiniai nustatymai → Pardavimo nustatymai

Sąskaitai priskiriama prekė pagal SN

| ne | ٠ | taip |
|----|---|------|
|    |   |      |

Inventorizacijos dokumente žymeklis perkeliamas į SN lauką, o serijos numeris nuskaitomas arba įvedamas rankiniu būdu. Dokumento eilutėje įrašoma prekė su kiekiu (visada 1) ir serijos numeriu.

|                                            | Brūkšninis kodas                                | S                                    | N 123453                                      | askutinį kart                     | ą peržiūrėjo: Kiekis: Sandėly                                 | je: Tuo pat metu:                                 |                                               |      |
|--------------------------------------------|-------------------------------------------------|--------------------------------------|-----------------------------------------------|-----------------------------------|---------------------------------------------------------------|---------------------------------------------------|-----------------------------------------------|------|
|                                            |                                                 |                                      |                                               | ▶1. Suvedam                       | e ar nuskanuojame SN numerj                                   | + ENTER                                           |                                               |      |
| Nr. Prekė<br>1 02PREKE<br>2<br>3<br>4      | Variantas                                       | Dydziai<br>2. Sistema at             | Kiekis Matas<br>1<br>pažįsta prekę            | SN<br>123453                      | Aprašymas<br>Lekste-partija                                   |                                                   | Sand. ID                                      | FIFO |
| Jei per lau<br>numeriu,<br>persikelia      | ukelį Brūkšni<br>įvedus brūks<br>i į antraštėje | inis kodas<br>šninį kod<br>esantį la | s į inventori<br>ą, prekė įsi<br>jukelį SN, k | zacijos<br>kelia į d<br>uris įtra | dokumentą įvedar<br>okumento eilutę, t<br>ukiamas į ką tik pe | mos prekės su<br>tačiau žymekl<br>erskaitytą eilu | ı serijos/partijos<br>is automatiškai<br>ıtę. |      |
| Kiekis 1                                   | Brūkšninis kodas (                              | D2PREKE S                            | N P                                           | askutinį karta                    | peržiūrėjo: Kiekis: Sandėlyj                                  | e: Tuo pat metu:                                  |                                               |      |
| Nr. Preké<br>1<br>2<br>3<br>4              | Variantas                                       | Dydziai                              | Kiekis Matas                                  | SN                                | Aprašymas                                                     |                                                   | Sand. ID                                      | FIFO |
| Nr. Preké<br>1 02PREKE<br>2<br>3           | Variantas                                       | Dydziai                              | Kiekis Matas<br>1                             | SN                                | <b>Aprašymas</b><br>Lekste-partija                            | 2.                                                | Sand. ID                                      | FIFO |
| Kiekis 1                                   | Brūkšninis koda                                 | as 🤤                                 | sn (123453                                    | Paskut                            | inį kartą peržiūrėjo: Kiekis:                                 | : Sandėlyje: Tuo pat                              | t metu:                                       |      |
| Nr. Prekė<br>1 02PREKE<br>2<br>3<br>4<br>5 | Variantas                                       | Dydziai                              | Kiekis<br>1                                   | Matas SN                          | Aprašymas<br>Lekste-part                                      | s<br>tija                                         |                                               | Sand |
| Nr. Prekė<br>1 02PREKE                     | Variantas                                       | Dydziai                              | Kiekis<br>1                                   | Matas SN<br>1234                  | Aprašyma:<br>53 Lekste-part                                   | s 4.<br>tija                                      |                                               | Sand |

Jei tai prekė su partijos numeriu ir juos kiekis didesnis nei 1, tokiu atveju pirmiausia reikia įvesti kiekį, o po brūkšninį kodą, vėliau kiekį ir SN numerį.

#### 4. Duomenų sutikrinimas

Jeigu įmonė turi ne daug prekių, inventorizacija atliekame viename dokumente, tai rezultatas atsispindi pagrindiniame dokumente.

| ozuarya mai                                                                                                    | ujas Kopijuoti                | Atnaujinti        | Naikinti Patvirtin                         | ti Išsaugoti Spausdinti                                           | El. paštas  🗍 F                                                 | << >> Būklė Rodyti              | 2             |      |                                   |                                      |                        |                                                                     |                                                                                   |                                              |
|----------------------------------------------------------------------------------------------------|-------------------------------|-------------------|--------------------------------------------|-------------------------------------------------------------------|-----------------------------------------------------------------|---------------------------------|---------------|------|-----------------------------------|--------------------------------------|------------------------|---------------------------------------------------------------------|-----------------------------------------------------------------------------------|----------------------------------------------|
| Numeris 6                                                                                                    | Data                          | 24.11.2022 9:31:1 | 2 Pradžia                                  | 24.11.2022 9:31:12                                                | Grandis 6                                                       |                                 |               |      |                                   |                                      |                        |                                                                     |                                                                                   |                                              |
| Sandėlis KAUN                                                                                                    | AS Sąskaita                   | 6401 Aj           | prašymas                                   |                                                                   |                                                                 |                                 |               |      |                                   |                                      |                        |                                                                     |                                                                                   |                                              |
| Projektas                                                                                                    | Objektas                      |                   |                                            | 🗌 Išskaidv                                                        | ti ID                                                           |                                 |               |      |                                   |                                      |                        |                                                                     |                                                                                   |                                              |
| Paskutinį kartą išs                                                                                                    | augojo: KAROLINA              | 24.11.2022 9:31:3 | 11                                         | ,                                                                 |                                                                 |                                 |               |      |                                   |                                      |                        |                                                                     |                                                                                   |                                              |
| Rūšiuoti pagal E                                                                                                    | ilutė 🗸 🔽                     | Masinis įkėlimas  | Sandėlio kiekio pr<br>Prekių klasė/klasė   | idėjimas<br>⊨s diapazonas ∨                                       | Pridėti sandėlio kiekį                                          | į Pridėti sandėlio prekes su nu | uliniu kiekiu |      |                                   |                                      |                        |                                                                     |                                                                                   |                                              |
| Kiekis 1                                                                                                    | Brūkšninis kodas              | SM                | N Pa                                       | askutinį kartą peržiūrėjo: K                                      | iekis: Sandėlyje: Tuo                                           | pat metu:                       |               |      |                                   |                                      |                        |                                                                     |                                                                                   |                                              |
| Kiekis 1 I                                                                                                    | Brūkšninis kodas              | SM                | N Pa                                       | askutinį kartą peržiūrėjo: K                                      | iekis: Sandėlyje: Tuo                                           | pat metu:                       |               |      |                                   |                                      | Kiekis                 | 327 Sandėlyje                                                       | 2013.73 <b>  sandėlį</b>                                                          | 2013.73                                      |
| Kiekis 1 I                                                                                                    | Brūkšninis kodas<br>Variantas | SM<br>Dydziai     | N Pa                                       | askutinį kartą peržiūrėjo: K<br>SN Apraš                          | iekis: Sandėlyje: Tuo<br>symas                                  | pat metu:                       | Sand. ID      | FIFO | Buvo                              | Pasikeitimas                         | Kiekis<br>Tuo pat metr | 327 Sandėlyje<br>u Sandėlio suma Sur                                | 2013.73   sandėlį<br>na po Inventorizacijos                                       | 2013.73<br>Skirtumas                         |
| Kiekis 1 I<br>Nr. Prekė<br>1 01PREKE                                                                                                    | Brūkšninis kodas<br>Variantas | SM<br>Dydziai     | N Pa<br>Kiekis Matas !<br>117              | askutinį kartą peržiūrėjo: K<br>SN Apraš<br>Puod                  | iekis: Sandėlyje: Tuo<br>iymas<br>elis                          | pat metu:                       | Sand. ID      | FIFO | <b>Buvo</b><br>117.00             | Pasikeitimas                         | Kiekis<br>Tuo pat metr | 327 Sandėlyje<br>u Sandėlio suma Sun<br>1170.00                     | 2013.73 <b>į sandėlį</b><br>na po Inventorizacijos<br>1170.00                     | 2013.73<br>Skirtumas<br>0.00                 |
| Kiekis 1 I                                                                                                    | Brūkšninis kodas<br>Variantas | SM<br>Dydziai     | N Pa<br>Kiekis Matas 1<br>117<br>99        | sskutinį kartą peržiūrėjo: K<br>SN Apraš<br>Puod<br>Lekst         | iekis: Sandėlyje: Tuo<br>iymas<br>elis<br>e-partija             | pat metu:                       | Sand. ID      | FIFO | <b>Buvo</b><br>117.00<br>99.00    | Pasikeitimas<br>0.00<br>0.00         | Kiekis<br>Tuo pat metr | 327 Sandėlyje<br>u Sandėlio suma Sun<br>1170.00<br>334.48           | 2013.73 <b>  sandėlį</b><br>na po Inventorizacijos<br>1170.00<br>334.48           | 2013.73<br>Skirtumas<br>0.00<br>0.00         |
| Kiekis         1         I           Nr. Prekė         1         01PREKE           2         02PREKE         3           3         04PREKE         3 | Brūkšninis kodas<br>Variantas | SN<br>Dydziai     | N Pa<br>Kiekis Matas 1<br>117<br>99<br>101 | sskutinį kartą peržiūrėjo: K<br>SN Apraš<br>Puod<br>Lekst<br>Dubu | iekis: Sandėłyje: Tuo<br>iymas<br>elis<br>e-partija<br>o- be SN | pat metu:                       | Sand. ID      | FIFO | Buvo<br>117.00<br>99.00<br>101.00 | Pasikeitimas<br>0.00<br>0.00<br>0.00 | Kiekis<br>Tuo pat metr | 327 Sandèlyje<br>u Sandèlio suma Sun<br>1170.00<br>334.48<br>409.25 | 2013.73 <b>  sandėlį</b><br>na po Inventorizacijos<br>1170.00<br>334.48<br>409.25 | 2013.73<br>Skirtumas<br>0.00<br>0.00<br>0.00 |

Tačiau jeigu turime daugiau negu vieną inventorizacijos dokumentą ir jie turi tą pačią grandies numerį, tuomet inventorizacijos rezultatui sutikrinti naudojama inventorizacijos ataskaita. Šią ataskaitą galima atidaryti paspaudus ant grandies numerio.

Pirmiausia reikia atidaryti inventorizacijos dokumentų sąrašą (SANDĖLIS → Sandėlio inventorizacijos) ir surasti tos inventorizacijos dokumentus, kuriuos norime sutikrinti. Prie kiekvieno dokumento turi būti vienodas grandies numeris.

| 🗙 Uždaryti 🏾 🕄 Atnaujir | nti 🖯 Tuščia 🖺 Išsaugot  | i 🎤 Nustatymai 🔒 S | pausdinti   Eksportuoti į E | Excel    |             |          |             |  |  |  |  |  |  |  |  |
|-------------------------|--------------------------|--------------------|-----------------------------|----------|-------------|----------|-------------|--|--|--|--|--|--|--|--|
| Sandėlio inven          | andėlio inventorizacijos |                    |                             |          |             |          |             |  |  |  |  |  |  |  |  |
| ATIDARYTI Numeris       | F2-Naujas P              | eržiūrėti          |                             |          |             |          | Eilutés: 20 |  |  |  |  |  |  |  |  |
| NUMERIS 🗸               | DATA                     | APRAŠYMAS          | PROJEKTAS                   | OBJEKTAS | SANDĖLIS    | SĄSKAITA | GRANDIS     |  |  |  |  |  |  |  |  |
| Q                       | Q                        | Q                  | Q                           | » Q      | Q           | » Q      | Q           |  |  |  |  |  |  |  |  |
| 9                       | 24.11.2022 9:33:12       |                    |                             |          | 02-P        | 6401     | 7           |  |  |  |  |  |  |  |  |
| 8                       | 24.11.2022 9:32:44       |                    |                             |          | 02-P        | 6401     | 7           |  |  |  |  |  |  |  |  |
| 7                       | 24.11.2022 9:32:15       |                    |                             |          | 02-P        | 6401     | 7           |  |  |  |  |  |  |  |  |
| 6                       | 24.11.2022 9:31:12       |                    |                             |          | KAUNAS      | 6401     | 6           |  |  |  |  |  |  |  |  |
| 5                       | 31.08.2022 15:59:51      |                    |                             |          | KAUNAS      | 6401     | 5           |  |  |  |  |  |  |  |  |
| 4                       | 23.08.2022 15:19:46      |                    |                             |          | 02-P        | 6401     | 4           |  |  |  |  |  |  |  |  |
| 3                       | 23.08.2022 15:01:02      |                    |                             |          | PAGRINDINIS | 6401     | 3           |  |  |  |  |  |  |  |  |

Paspaudus ant grandies numerio, atsidaro inventorizacijos ataskaitą su pasirinkimais:

- Inventorizacija atsispindi visa inventorizacijos informacija
- Yra sandėlyje rodo prekes, kurios šiuo metu yra sandėlyje pagal Directo sistemą. Jeigu jų faktiškai nėra, tuomet į inventorizacijos dokumentą turi būti įtrauktas 0 kiekis.
- Buvo sandėlyje rodo prekes, kurios kažkada buvo sandėlyje, bet šiuo metu jų nėra. Suteikia galimybę patikrinti, ar nepraleidote kažkokių prekių.
- Nebuvo sandėlyje rodo prekes, kurios yra inventorizacijos dokumente, bet nebuvo sandėlyje. Vadinasi juos reikia užpajamuoti.
- Skirtumai rodomos suskaičiuotus prekių kiekius
- Skirtumai + Sandėlyje rodo prekės, kur buvo neatitikimai kiekiuose.
- Nenaudoti sand. ID rodo sandėlio prekes be priskirto sandėlio ID
- Sand. ID Skirtumai + Sandėlyje rodo prekės, kur buvo neatitikimai kiekiuose.

Galima atsifiltruoti atskirai duomenis pagal konkrečią prekės klasę.

13/16

| Grandis 7   | torizacija <sup>(</sup>        | Klasé<br>Yra sandelyje O Buvo sa | ndėlyje 🔾 | ) Nebuvo sandėl | lyje 🔿 Sl | kirtumai <sup>(</sup> | ◯ Skirtumai + \$ | Sandėlyje ( | O Nenaudoti s | and. ID $^{\circ}$ S | and. ID S | škirtumai + Sandėlyje |  |  |  |
|-------------|--------------------------------|----------------------------------|-----------|-----------------|-----------|-----------------------|------------------|-------------|---------------|----------------------|-----------|-----------------------|--|--|--|
|             | Sandėlio Inventorizacija Nr. 7 |                                  |           |                 |           |                       |                  |             |               |                      |           |                       |  |  |  |
| Prekė       | Variantas                      | Sand. ID Brūkšninis kodas        | Lentyna   | Pavadinimas     | Kiekis    | Buvo                  | Tuo pat metu     | Skirtumas   | Skirt iš viso | lš viso buvo         | Invent.   | Pradžios data         |  |  |  |
| 01PREKE     | (Trūksta)                      | (Trüksta) 2457666262             | (Trūksta) | Puodelis        | 15.00     | 15.00                 | 0.00             | 0.00        | 0.00          | 15.00                | 7         | 24.11.2022 09:32:15   |  |  |  |
| 02PREKE     | (Trūksta)                      | (Trūksta) (Trūksta)              | (Trūksta) | Lekste-partija  | 16.00     | 16.00                 | 0.00             | 0.00        | 0.00          | 16.00                | 7         | 24.11.2022 09:32:15   |  |  |  |
| 04PREKE     | (Trūksta)                      | (Trūksta) (Trūksta)              | (Trūksta) | Dubuo- be SN    | 9.00      | 9.00                  | 0.00             | 0.00        | 0.00          | 9.00                 | 7         | 24.11.2022 09:32:15   |  |  |  |
| 11111       | (Trūksta)                      | (Trūksta) (Trūksta)              | (Trūksta) | aaaa            | 5.00      | 10.00                 | 0.00             | -5.00       | -50.00        | 10.00                | 8         | 24.11.2022 09:32:15   |  |  |  |
| TESTAS      | (Trūksta)                      | (Trūksta) (Trūksta)              | (Trūksta) | Tusinukas       | 35.00     | 40.00                 | 0.00             | -5.00       | -44.55        | 40.00                | 9         | 24.11.2022 09:32:15   |  |  |  |
| TESTAS2     | (Trūksta)                      | (Trūksta) (Trūksta)              | (Trūksta) | Popierius       | 2.00      | 1.00                  | 0.00             | 1.00        | 8.00          | 1.00                 | 9         | 24.11.2022 09:32:15   |  |  |  |
| TESTAS4     | (Trūksta)                      | (Trūksta) (Trūksta)              | (Trūksta) | X PREKE         | 1 000.00  | 1 019.00              | 0.00             | -19.00      | - 102.45      | 1 019.00             | 9         | 24.11.2022 09:32:15   |  |  |  |
| lš viso (7) |                                |                                  |           |                 | 1 082.00  | 1 110.00              | 0.00             | -28.00      |               |                      |           |                       |  |  |  |

Jeigu tikrinant ataskaitą, buvo rasta klaidų ir reikia įvesti naują kiekį, tai pakeitimus darome inventorizacijos dokumente. Jei inventorizaciją sudaro keli dokumentai, o prekė yra keliuose skirtinguose dokumentuose, tai lengviausia ją rasti, paspaudus ant nuorodos stulpelyje **Invent.**. Atsidariusiame lange rodoma, kuriuose inventorizacijos dokumentuose prekė buvo nurodyta, kurioje eilutėje ji yra (po dokumento numerio eina eilutės numeris) ir kiekis. Jei paspausite ant atitinkamo dokumento numerio, atsidarys inventorizacijos dokumentas ir kadangi eilutės numeris buvo žinomas, galite greitai pereiti prie tos eilutės ir įvesti teisingą kiekį.

|          | Sandėlio Inventorizacija Nr. 7 |                           |           |                |          |          |              |           |               |                |               | Inventorizacijos grandis 7 / Prekė 02PREKE |                 |                  |                     |                   |                            | KE        |                   |                 |                                      |                          |     |
|----------|--------------------------------|---------------------------|-----------|----------------|----------|----------|--------------|-----------|---------------|----------------|---------------|--------------------------------------------|-----------------|------------------|---------------------|-------------------|----------------------------|-----------|-------------------|-----------------|--------------------------------------|--------------------------|-----|
| reké     | Variantas                      | Sand. ID Brūkšninis kodas | Lentyna   | Pavadinimas    | Kiekis   | Buvo     | Tuo pat metu | Skirtumas | Skirt iš viso | lš viso buvo l | Invent. Pradž | iži                                        | Preké<br>02PREK | Brūk<br>(E (Trūl | šninis koda<br>sta) | as SN Pav<br>Leks | adinimas Sa<br>ste-partija | and. ID I | nventoriza<br>7:2 | acija Kie<br>16 | e <mark>kis</mark> Prac<br>6.00 24.1 | lžios data<br>1.2022 09: | 2:1 |
| IPREKE   | (Trūksta)                      | (Trüksta) 2457666262      | (Trūksta) | Puodelis       | 15.00    | 15.00    | 0.00         | 0.00      | 0.00          | 15.00          | 7-24.11.2022  | 20                                         |                 |                  |                     |                   |                            |           | Kiekis iš v       | viso: 16        | 6.00                                 |                          |     |
| PREKE    | (Trüksta)                      | (Truksta) (Truksta)       | (Truksta) | Lekste-partija | 16.00    | 16.00    | 0.00         | 0.00      | 0.00          | 16.00          | 7 24.11.2022  | 20                                         |                 |                  |                     |                   |                            |           |                   |                 |                                      |                          |     |
| 1111     | (Trüksta)                      | (Trüksta) (Trüksta)       | (Trüksta) | aaaa           | 5.00     | 10.00    | 0.00         | -5.00     | -50.00        | 10.00          | 8 24.11.2022  | 20                                         |                 |                  |                     |                   |                            |           |                   |                 |                                      |                          |     |
| ESTAS    | (Trūksta)                      | (Trüksta) (Trüksta)       | (Trūksta) | Tusinukas      | 35.00    | 40.00    | 0.00         | -5.00     | -44.55        | 40.00          | 9 24.11.2022  | 2 0                                        |                 |                  |                     |                   |                            |           |                   |                 |                                      |                          |     |
| ESTAS2   | (Trūksta)                      | (Trūksta) (Trūksta)       | (Trūksta) | Popierius      | 2.00     | 1.00     | 0.00         | 1.00      | 8.00          | 1.00           | 9 24.11.2022  | 2 0                                        |                 |                  |                     |                   |                            |           |                   |                 |                                      |                          |     |
| ESTAS4   | (Trūksta)                      | (Trūksta) (Trūksta)       | (Trūksta) | X PREKE        | 1 000.00 | 1 019.00 | 0.00         | -19.00    | - 102.45      | 1 019.00       | 9 24.11.2022  | 2 0                                        |                 |                  |                     |                   |                            |           |                   |                 |                                      |                          |     |
| viso (7) |                                |                           |           |                | 1 082.00 | 1 110.00 | 0.00         | -28.00    |               |                |               |                                            |                 |                  |                     |                   |                            |           |                   |                 |                                      |                          |     |
|          |                                |                           |           |                |          |          |              |           |               |                |               |                                            |                 |                  |                     |                   |                            |           |                   |                 |                                      |                          |     |
|          |                                |                           |           |                |          |          |              |           |               |                |               |                                            |                 |                  |                     |                   |                            |           |                   |                 |                                      |                          |     |
|          |                                |                           |           |                |          |          |              |           |               |                |               |                                            |                 |                  |                     |                   |                            |           |                   |                 |                                      |                          |     |
|          |                                |                           |           |                |          |          |              |           |               |                |               |                                            |                 |                  |                     |                   |                            |           |                   |                 |                                      |                          |     |

#### 5. Inventorizacijos patvirtinimas

Kuomet inventorizacijos dokumentai sutikrinti, tuomet dokumentas gali būti patvirtintas. Inventorizaciją galima patvirtinti iš inventorizacijos pagrindinio dokumento. Tai yra inventorizacijos dokumentas, kurio numeris yra toks pat kaip ir grandies.

| 🗙 Uždaryti 🛛 Ə Atnauj | inti 🖯 Tuščia 🖺 Išsaug                      | oti 🎤 Nustatymai 🔒 Sp | ausdinti 🛛 🔀 Eksportuoti i I | Excel    |             |          |         |  |  |  |  |  |  |  |  |
|-----------------------|---------------------------------------------|-----------------------|------------------------------|----------|-------------|----------|---------|--|--|--|--|--|--|--|--|
| Sandėlio inver        | andėlio inventorizacijos                    |                       |                              |          |             |          |         |  |  |  |  |  |  |  |  |
| ATIDARYTI Numeris     | ATIDARYTI Numeris > F2-Naujas Peržiūrėti 20 |                       |                              |          |             |          |         |  |  |  |  |  |  |  |  |
| NUMERIS 🗸             | DATA                                        | APRAŠYMAS             | PROJEKTAS                    | OBJEKTAS | SANDĖLIS    | SĄSKAITA | GRANDIS |  |  |  |  |  |  |  |  |
| Q                     | Q                                           | Q                     | Q                            | » Q      | Q           | » Q      | Q       |  |  |  |  |  |  |  |  |
| 9                     | 24.11.2022 09:33:12                         |                       |                              |          | 02-P        | 6401     | 7       |  |  |  |  |  |  |  |  |
| 8                     | 24.11.2022 09:32:44                         |                       |                              |          | 02-P        | 6401     | 7       |  |  |  |  |  |  |  |  |
| 7                     | 24.11.2022 09:32:15                         |                       |                              |          | 02-P        | 6401     | 7       |  |  |  |  |  |  |  |  |
| 6                     | 24.11.2022 09:31:12                         |                       |                              |          | KAUNAS      | 6401     | 6       |  |  |  |  |  |  |  |  |
| 5                     | 31.08.2022 15:59:51                         |                       |                              |          | KAUNAS      | 6401     | 5       |  |  |  |  |  |  |  |  |
| 4                     | 23.08.2022 15:19:46                         |                       |                              |          | 02-P        | 6401     | 4       |  |  |  |  |  |  |  |  |
| 3                     | 23.08.2022 15:01:02                         |                       |                              |          | PAGRINDINIS | 6401     | 3       |  |  |  |  |  |  |  |  |

Veiksmų eiga:

- Pagrindiniame inventorizacijos dokumente lauke **Data** įveskite laiką, kada tvirtinate dokumentą. Išsaugokite dokumentą pakeitę laiką. Šis laikas pasikeičia visuose tai pačiai grandinei priklausančiuose inventorizacijos dokumentuose.
- 2. Uždėkite varnelę **Išskaidyti ID** ir išsaugokite dar kartą. Sandėlio ID užpildomas visose šiai grandinei priklausančiose dokumento eilutėse.
- 3. Dabar paspauskite patvirtinimo ir išsaugojimo mygtukus. Automatiškai pasitvirtiną tai pačiai

grandžiai priklausantys dokumentai.

| Sandėlio inve     | ntorizacijos        |            |           |    |          |           |    |          |             |                   |
|-------------------|---------------------|------------|-----------|----|----------|-----------|----|----------|-------------|-------------------|
| ATIDARYTI Numeris | F2-Naujas           | Peržiūrėti |           |    |          |           |    |          | Eilutės: 20 | <b>« &lt;</b> 1 > |
| NUMERIS 🗸         | DATA                | APRAŠYMAS  | PROJEKTAS |    | OBJEKTAS | SANDĖLIS  |    | SĄSKAITA | GRANDIS     | GERAI             |
| Q                 | ٩                   | ٩          | ۹         | >> | ۹        | ۹         | >> | ۹        | ٩           | •                 |
| 9                 | 24.11.2022 16:33:00 |            |           |    |          | 02-P      |    | 6401     | 7           | Taip              |
| 8                 | 24.11.2022 16:33:00 |            |           |    |          | 02-P      |    | 6401     | 7           | Taip              |
| 7                 | 24.11.2022 16:33:00 |            |           |    |          | 02-P      |    | 6401     | 7           | Таір              |
| -                 | 24.44.2022.00.24.42 |            |           |    |          | MALINIA C |    | C 101    | -           |                   |

# Dažniausiai pasitaikančios klaidos tvirtinant dokumentą

Jeigu inventorizacijos patvirtinimo metu įvyksta klaida, atsidarys papildomas langas, kuriame aprašomos priežastys.

#### Prekės kodas neteisinga

Klaidos pranešimo turinys nurodo dokumentą ir eilutę, kurioje yra neegzistuojanti prekė sistemoje. Turite eiti į nurodytą inventorizacijos dokumentą, nurodytą eilutę ir ištrinti ar pakeisti prekės kodą.

Dokumentas saugomas ID split Atnaujina sandėlio kiekius Tvirtina... 6:8 - prekė netinkama - 2115542

Grįžti

### Prekė niekada nebuvo šiame sandėyje

Klaidos pranešimo turinys nurodo dokumentą ir eilutę, kurioje yra neatitikimai. Šiuo atveju prekę nerasta šiame sandėlyje. Jei prekė tikrai yra inventorizuojamame sandėlyje. Tokiu atveju reikėtų užpajamuoti prekę į sandėlį.

# Pardavimai inventorizacijos metu

Patogiausia inventorizaciją atlikti tada, kai nevykdomos kitos sandėlio operacijos. Tačiau ką daryti tokioje situacijoje, kai parduotuvės durų negalima uždaryti? Taip, inventorizaciją galima atlikti pardavimo metu.

"Directo" sistema supranta, ar pardavimas įvyko prieš ar po prekės inventorizavimo, ir gali į tai atsižvelgti. Tuo tikslu inventorizacijos dokumento eilutėse yra laukas **Tuo tarpu**, kuriame rodomas kiekis, kuris buvo panaudotas inventorizacijos metu. Pavyzdžiui, jei inventorizacijos dokumente buvo skaičiuojamas kiekis 7, o sandėlyje buvo 7, po akimirkos buvo parduotas 1, tai lauke Tuo tarpu rodomas -1. Inventorizacijos patvirtinimo metu sandėlyje užfiksuojamas kiekis 6, nes 1 buvo parduotas.

### Pavyzdys 1

Prekės kiekis buvo jau įvestas į inventorizacijos dokumentą ir vėliau parduota. Tuo tarpu lauke rodoma -1.

#### Pavyzdys 2

Prekė perkama, tada prekė inventorizuojama. Kadangi atsargų laikas yra praeityje, atsižvelgiant į pardavimo sąskaitą faktūrą, atsargų kiekis rodomas kaip 1 didesnis, bet jokie pokyčiai nerodomi. Patvirtinus inventorizaciją matyti, kad skirtumai nebuvo užfiksuoti:

#### Pavyzdys 3

Prekės suskaičiuojama mažiau nei iš tikrųjų yra sandėlyje (2 buvo sandėlyje, 1 buvo suskaičiuota) ir tada prekė parduodama. Kadangi buvo skirtumas, trūkstama prekė nurašoma.

#### Ką būtinai reikia žinoti, jei pardavimo metu atliekate inventorizaciją:

Jeigu vykdomi pardavimai, tai į inventorizacijos dokumentą negalima įkelti prekių su kiekiais, kurie dar nesuskaičiuoti, nes tokiu būdu programa užregistruoja, kad ir šie gaminiai tuo momentu buvo suskaičiuoti.

Pardavinėti negalima taip, kad išrašytum sąskaitą, bet prekės liktų sandėlyje. Rezultatas – parduotas, bet kiekis įtraukiamas į faktišką kiekį.

• Negalite atlikti kitų sandėlio operacijų, pvz. priimti prekes, išvežti, nurašyti ir panašiai. Susikoncentruokite į inventorizaciją ir pardavimą tuo pačiu metu. Naują prekę galite įvesti patvirtinę inventorizaciją.

# Prieš tikrindami atsargų skirtumus ir prieš patvirtindami, inventorizacijos pagrindiniame dokumente nustatykite esamą laiką ir IŠSAUGOKITE

# Finansiniai inventorizacijos įrašai

#### 1. Finansiniai įrašai gali būti neigiami TAIP

Jei sandėlyje yra mažiau prekių ir inventorizacijos metu atsiranda deficitas (nuostolis) Jei sandėlyje yra daugiau prekių, inventorizacijos metu susidaro perteklius (pelnas)

#### 2. Finansiniai įrašai gali būti neigiami NE

Jei sandėlyje yra mažiau prekių ir inventorizacijos metu atsiranda deficitas (nuostolis)

Jei sandėlyje yra daugiau prekių, inventorizacijos metu susidaro perteklius (pelnas)

## Trečio lygio antraštė

Galutinis inventorizacijos dokumentas patvirtinamas.

Inventorizacijų sąraše, prie kiekvienos inventorizacijos yra aktyvi nuoroda "grandis", paspaudus ant jos, gaunamas langas su įvairiomis ataskaitomis apie inventorizaciją (skirtumų ir t.t.).

Inventorizacijas galima daryti prekėms, kurios yra užpajamuotos t.y. kai yra istorija apie prekę sandėlyje.

Nuorodos:

- Prekių priėmimai
- Prekių judėjimo tarp sandėlių dokumentai
- Pardavimo sąskaitos
- Pristatymai iš sandėlio

From: https://wiki.directo.ee/ - **Directo Help** 

Permanent link: https://wiki.directo.ee/lt/ladu\_inventuur?rev=1669709390

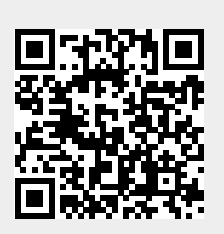

Last update: 2022/11/29 10:09